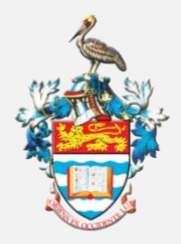

THE UNIVERSITY OF THE WEST INDIES

OFFICE OF THE CAMPUS BURSAR

# How to Request a Refund Wire Transfers to Foreign Banks

Wire transfers are made ONLY to STUDENT accounts held OUTSIDE of Trinidad & Tobago.

The account MUST be in the name of the STUDENT, either alone or jointly. Transfers are not made to third party accounts, eg. to a parent.

## **STEP 1.** Request your refund using the Servicedesk form

### **STEP 2. Email your banking information**

Send an email to <u>sta-pymnts@sta.uwi.edu</u> with your banking details:

- Name of Bank
- Address of Bank
- Swift Code
- Routing Number
- Student Account Number
- Student Full Name
- Student Address

AND attach a copy of the top half of your Bank Statement (follow steps 2 and 3 below)

### STEP 3. Scan or Photograph the Top Half of Your Bank Statement

Scan or take a photo of **just the top half** of the Bank Statement for the bank account to which the funds are to be transferred. The following should be clearly visible:

- Name on the account (the account must bear the *student's* name alone or jointly)
- Bank Name
- Bank Account Number
- Bank Address
- Account Type (savings or chequing)

To protect your privacy, transactions and balances must not be displayed.

#### **STEP 4. Save and Attach Your File (PDF) for Verification**

Once you have taken your scan/photo

- Save the scan/photo as a pdf file
- Name the pdf file using the following format: Student Name and UWI ID number (eg. *JaneDoe81600000*)
- Attach the pdf file to the email you created in Step 1 and send to <u>sta-</u><u>pymnts@sta.uwi.edu</u>.

The Bursary The University of the West Indies St. Augustine Campus September 2023